|   | ㅋ.    |
|---|-------|
|   | - স্ম |
| н | ~1    |

| 引言1          | L |
|--------------|---|
| 一、目的1        | L |
| 二、系统功能介绍1    | L |
| 2.1、用户注册1    | L |
| 2.2 用户登录     | } |
| 2.3 线下培训报名 3 | 3 |
| 2.5 会议报名     | 3 |
| 2.6 活动报名7    | 7 |
| 2.7 资源列表 8   | 3 |
| 2.8从业人员管理 8  | 3 |
| 2.9 会员专区 10  | ) |
| 2.10 单位信息11  | L |
| 2.11 账户设置12  | 2 |

# 引言

#### 一、目的

本文档主要介绍一体化平台培训、会议、活动、以及单位和员工信息操作。

#### 二、系统功能介绍

本系统部署在 Internet 网络,使用电脑必须能够连接互联 网,否则将无法访问打开浏览器(建议使用 chrome 浏览器操作), 在浏览器地址栏上输入:https://yth.hbtba.com/login.html, 回车后将打开网站首页,如下图:

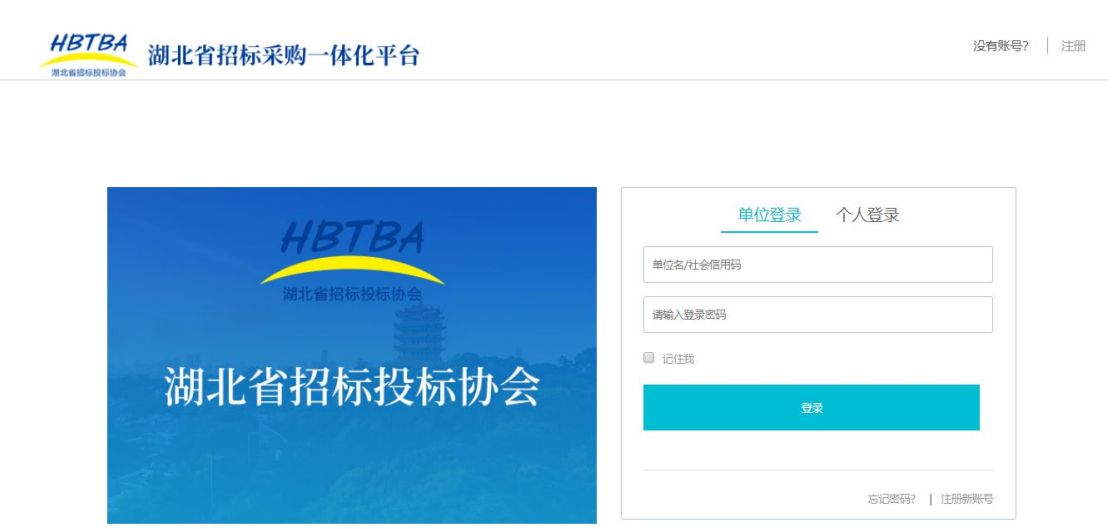

#### 2.1 用户注册

点击右上角"注册"链接,打开注册界面,如下图:

| HBTBA<br><sup>REGEBEBEBED</sup> 湖北省招标采购一体化平台 |                  |              | 已有账号?   登录 |
|----------------------------------------------|------------------|--------------|------------|
| 账号注册                                         |                  |              |            |
|                                              |                  |              |            |
|                                              | 单位注册 个人注册        |              |            |
|                                              | 基本信息             |              |            |
| * 单位名称:                                      | 单位名称             |              |            |
| * 統一社会信用代码:                                  | 统一社会信用代码         |              |            |
| * 设置密码:                                      |                  |              |            |
| * 确认密码:                                      | 请设置登录密码, 6-20个字符 |              |            |
| * 单位电活:                                      | 单位电话             | 提示: 区号后请加"-" |            |
| * 所属行业:                                      | 请选择              |              |            |
| * 所在区域:                                      | 湖北省 🔻 武汉市 🔻 洪山區  | <u>x</u>     |            |
| * 单位类别:                                      | 请选择              |              |            |

选择"单位注册",按照要求填写所有信息。请按照真实填 写,否则会导致后台审核不通过。单位信息填写完毕后需再填写 该单位代表的基本信息并上传**单位授权书**。

出合心主体自

|         | 中国代表信息           |              |  |
|---------|------------------|--------------|--|
|         |                  |              |  |
| * 姓名:   | 姓名               |              |  |
| * 性别:   | 男                | ~            |  |
|         |                  |              |  |
| * 职务:   | 职务               |              |  |
| * 手机号码: | 手机号码             |              |  |
| * 验证码:  | 请输入收到的验证码        | 取验证码         |  |
| * 办公电话: | 办公电话             | 提示: 区号后请加"-" |  |
| * 电子邮箱: | admin            |              |  |
| * 联系地址: | 联系地址             |              |  |
|         | ☑ 我已阅读并同意《湖北省招标投 | 达标协会注册须知》    |  |
|         | 立即注册             |              |  |

#### 2.2 用户登录

注册完毕后返回进入登录界面进行登录操作,正确登录后进入主界面,如下图:主界面头部区域、左侧菜单栏区域、右侧内容区域:

| HBTBA<br><sup>用268848000</sup> 湖北省               | f招标采购一体化平台                                                                                                    |                     |              | 渡索内容 Q | ⑧ 武汉惠泽集团            |
|--------------------------------------------------|----------------------------------------------------------------------------------------------------|---------------------|--------------|--------|---------------------|
| <ul> <li>☆ 前页</li> <li>培训</li> <li>☆x</li> </ul> |                                                                                                    |                     |              |        |                     |
| 🗞 活动                                             | 通知                                                                                                    |                     | 消息           |        |                     |
| 遭 资源                                             |                                                                                                    |                     | 活动振名通知       |        | 2020-12-30 16:47:04 |
| 🔼 从业人员管理                                         |                                                                                                    |                     | 活动报名通知       |        | 2020-12-30 16:46:08 |
| 2 会员专区                                           |                                                                                                    |                     | 恭喜你,您已经成功注册! |        | 2020-12-30 10:06:21 |
| (1) 单位信息                                         |                                                                                                    |                     |              |        |                     |
| 🎲 账户设置                                           |                                                                                                    |                     |              |        |                     |
| ☆ 返回吉网                                           | 培训                                                                                                    |                     | 会议           |        |                     |
|                                                  | 2020年度全省招标采购从业(监管)人员业务培训班                                                                                                    | 2020-12-30 10:36:10 | 测试—会议        |        | 2021-01-11 15:14:41 |
|                                                  | 2019年度全省招标采购从业(监管)人员业务培训班                                                                                                    | 2020-12-28 10:52:54 |              |        |                     |
|                                                  |                                                                                                    |                     |              |        |                     |
|                                                  | And and a second second s |                     |              |        |                     |

## 2.3 线下培训报名

点击左侧菜单栏"培训"加载显示培训详情,分为'线下培训'、'线上培训'如下图:

| $\leftarrow \rightarrow$ | 🗧 🔶 🕐 a ythhbtba.com/index.php?app=home&mod=User&act=add pebun&tab=info |               |                     |                 |                 |      |      |    |
|--------------------------|-------------------------------------------------------------------------|---------------|---------------------|-----------------|-----------------|------|------|----|
| HE                       | BTBA 湖北省                                                                | 招标采购一体        | 化平台                 |                 |                 |      | 搜索内容 |    |
| Û                        | 首页                                                                      | 培训            |                     |                 |                 |      |      |    |
| Ð                        | 培训                                                                      | 线下培训 线        | 上培训 报名列表            |                 |                 |      |      |    |
| D                        | 会议                                                                      |               |                     |                 |                 |      |      |    |
| ۲                        | 活动                                                                      | 深輸入培训名称 Q. 批集 |                     |                 |                 |      |      |    |
| Ē                        | 资源                                                                      | 序号            | 培训名称                | 创建时间            | 报名截止时间          | 是否收费 | 状态   | 操作 |
| 8                        | 从业人员管理                                                                  | 1             | 2020年度全省招标采购从业(监管)… | 2020-12-30 10:3 | 2020-11-20 10:5 | 是    | 已結束  | 查看 |
| R                        | 会员专区                                                                    | 2             | 2019年度全省招标采购从业(监管)  | 2020-12-28 10:5 | 2019-12-05 10:4 | 是    | 已結束  | 查看 |
| <b>_</b>                 | 单位信息                                                                    | 10 条/页 🖌 共 2  | 条 〈 1 〉 到第 1 页 通空   |                 |                 |      |      |    |
| 8                        | 账户设置                                                                    |               |                     |                 |                 |      |      |    |
| <b>ث</b>                 | 返回官网                                                                    |               |                     |                 |                 |      |      |    |

默认加载所有培训列表,用户可以进行查看和报名两个操作选项。如果报名截止时间已到,则无法看到"报名"链接。点击

# "查看"链接加载出以下页面:

| 😤 淋北會招投标一体化平台 — — ()                                    | × +                      |                                                                                                 |                    |                                 |                                                                                     | - 0)             |
|---------------------------------------------------------|--------------------------|-------------------------------------------------------------------------------------------------|--------------------|---------------------------------|-------------------------------------------------------------------------------------|------------------|
| $\leftrightarrow$ $\rightarrow$ C $\hat{a}$ yth.hbtba.c | :om/index.php?app=home&m | od=User&act=add_peixun&tab=info                                                                 |                    |                                 |                                                                                     | * * <del>0</del> |
| HBTBA<br>湖北省                                            | 招标采购一体化平                 | 4台                                                                                              |                    |                                 | · 證案內容 Q                                                                            | 13476029147      |
| 合 前页                                                    | 培训                       |                                                                                                 |                    |                                 |                                                                                     |                  |
| D thui                                                  | < 返回 立即服品                |                                                                                                 |                    | 分期                              | 分期时间                                                                                |                  |
| 🗋 会议                                                    |                          |                                                                                                 |                    | -                               |                                                                                     |                  |
| 📀 活动                                                    | 培训名称                     | 2021年从业人员培训                                                                                     | 分期详情               | 第1期【武汉光谷金盾大酒店<br>第2期【武汉光谷金盾大酒店  | 2020年12月10日 - 2020年12月12日<br>2020年12月13日 - 2020年12月15日<br>2020年12月13日 - 2020年12月15日 |                  |
| 遭 資源                                                    | 附件                       | 无 ← 培训所需要的附件文档                                                                                  |                    | 第5前【武文元廿玉庙入篇6<br>第4期【欧亚会展国际酒店】: | 2020年12月18日~2020年12月18日<br>2020年12月21日~2020年12月23日                                  |                  |
| 🔒 从业人员管理                                                | 培训费用                     | 您当前的身份为: 普通会员单位; 您本次报名费用为:600.00元/人次                                                            |                    | A unitvidial de                 |                                                                                     |                  |
| <mark>尺 金</mark> 员专区                                    |                          | 各位评标专家 :                                                                                        |                    | 分期增加地点                          |                                                                                     |                  |
| 📖 单位组制                                                  |                          | 为贯彻落实《湖北省公共资源招标投标监督管理条例》、《湖北4                                                                   | <b>首</b> 评标 (评审) + | 专家及专家库管理办法》,                    | 进一步强化评标专家职业道德意识                                                                     | 1,促进专家依法         |
| 💮 账户设置                                                  |                          | 履职、公止评审,提高评称评审水平,足于 2019 年 5 月,组织举办                                                             | 2019 年省综合1         | 计标专家库新任计标专家增                    | 训班,现将有关事宜遗知如卜:                                                                      |                  |
|                                                         |                          | <ul> <li>、 增加INA容</li> <li>(一) 《评标专家和评标专家库管理暂行办法》编制大数误查省评》</li> <li>(二) 评委职业道德与廉洁从业;</li> </ul> | 际 (评审) 专家          | 及专家库管理办法》等评;                    | 标专家管理规定:                                                                            |                  |
|                                                         |                          | (三) 评标实务与案例分析;                                                                                  |                    |                                 |                                                                                     |                  |
|                                                         |                          | (四) 省综合专家库系统评标专家用户的操作、湖北省公共资                                                                    | 源电子交易平台            | 计算机辅助评标系统的操                     | 作;                                                                                  |                  |
|                                                         |                          | (五) 培训考试。                                                                                       |                    |                                 |                                                                                     |                  |
|                                                         |                          | 二、 培训对象                                                                                         |                    |                                 |                                                                                     |                  |
|                                                         |                          | 省综合评标专家库新任评标专家 (以收到培训通知短信为准, 未                                                                  | ~ 收到短信的不在          | 主本次培训计划名单)。                     |                                                                                     |                  |

## 点击左上角"立即报名"按钮,可跳转到报名详情页面,如

#### 下图:

| 😤 湖北會招投标一体化平台 — 一位                                                                                   | × +                     | - σ                                                                                                    |
|----------------------------------------------------------------------------------------------------|-------------------------|----------------------------------------------------------------------------------------------------|
| $\leftrightarrow$ $\rightarrow$ C $\cong$ yth.hbtba.co                                               | om/index.php?app=home&r | nod-User&act=adg_pekun&tab=info 🖈 🏶 🤂                                                                                                    |
| HBTBA<br>Rttlissester                                                                                | 招标采购一体化平                | <b>序台</b> (副版内容 C) 13476029147                                                                                                    |
| ☆ 前页                                                                                                 | 培训                      |                                                                                                    |
| ▶ 培训                                                                                                 | < 380                   |                                                                                                    |
| 1 余议                                                                                                 | 培训名称                    | 2021年从业人员培训                                                                                                    |
| 📎 活动                                                                                                 | 墙训时间                    | 12月10日 15:59:03 - 12月23日 16:17:29                                                                                                    |
| <ul> <li>(1) 近期</li> <li>(2) 从业人出管理</li> <li>(2) 糸長寺区</li> <li>(3) 単位信息</li> <li>(3) 恥中殺害</li> </ul> |                         | 新聞第12月10日 - 12月12日 (近刻 2 小名前/28点の) 投名語句語前方登録標<br>瑞走市島塔根谷人長井均加整原植     「加2目12月13日 - 12月15日 (江外1 2 小名前/28点の) 接名語句語前方登録標<br>博士中島福祉 - 12月15日 (江外1 2 小名前/21点の) 接名語句語前方登録標<br>博士中島福祉 - 日本日かか参照時<br>西井平町山市大田の市学家福<br>西井平町山市大田の市学家福 |
|                                                                                                    | 选择期次                    | Minutageneration (1) 1 1 1 1 1 1 1 1 1 1 1 1 1 1 1 1 1 1                                                                                                    |
|                                                                                                    | 是否需要房间                  | 房景約200元/年期 ( 390.00元/年期 周 390.00元/年期 周 4 6 6 6 6 6 6 6 6 6 6 6 6 6 6 6 6 6 6                                                                                                    |
|                                                                                                    | 汇款信息                    | 开产報告: WE                                                                                                    |
|                                                                                                    | 报告费用                    | ¥ 0(总金额+人数*单个金额【600.00】) ( 振名总费用                                                                                                    |
|                                                                                                    | 上传汇款截图                  | <u>上行和度</u>                                                                                                    |

报名规则是每个员工每一期培训只能报名一次且不能重复 报名相同期数,报名完成后可在"培训列表"中查看报名状态, 一个单位报名针对某一培训只有一条报名信息,即无法重复报 名,审核通过后如果有人员变动请致电协会工作人员删除报名操 作,再重新提交报名。

#### 2.4 线上培训报名

点击"线上培训"选项可查看所有线上培训列表,点击"查 看"进行报名,如下图:

| → C         | .com/index.php?app=home&m | od=User&act=add_peixun&tab=info |                     |      | x * O                        |
|-------------|---------------------------|---------------------------------|---------------------|------|------------------------------|
| BTBA<br>湖北省 | <b>针招标采购一体化</b> 平         | <sup>ź</sup> 台                  |                     |      | <ol> <li>⑧ 武汉惠泽公司</li> </ol> |
| ) 首页        | 培训                        |                                 |                     |      |                              |
| 3 培训        |                           | 424-DI=                         |                     |      |                              |
| 会议          | 32 1/8/11 32 2/8/1        | 报告列收                            |                     |      |                              |
| > 活动        | 请输入培训名称                   | 0. 搜索                           |                     |      |                              |
| 🖹 资源        | 序号                        | 培训名称                            | 创建时间                | 是否收费 | 操作                           |
| 9. 从业人员管理   | 1                         | 测试三方评价抽奖                        | 2021-01-15 15:02:38 | 免费   | 直看                           |
| 会员专区        | 2                         | 开标评标相关实务                        | 2020-11-28 14:54:08 | 免费   | 查看                           |
|             | 3                         | 招标投标概论及当事人的权利和义务                | 2020-10-25 19:13:40 | 免费   | 直看                           |
|             | 4                         | 招标文件编制                          | 2020-10-19 09:53:35 | 免费   | 查看                           |
| 账户设置        | 5                         | 政府采购法规解析                        | 2020-10-19 09:46:07 | 免费   | 查看                           |
| 🗅 返回官网      | 10条/页 ✔ 共5条 〈             | 1 > 到版 1 页 晚空                   |                     |      |                              |
|             |                           |                                 |                     |      |                              |
|             |                           |                                 |                     |      |                              |
|             |                           |                                 |                     |      |                              |

点击"查看"后跳转到线上专页,进入到课程详情页面后点击" 报名"按钮即可跳转到课程订单支付页面,在该页面可以选择要报名的员工(已报名员工无法重复报名),确认无误后点击支付即可支付宝进行在线支付课程费用(免费培训无需支付), 支付完成后对应员工可要学习该课程,如下图所示:

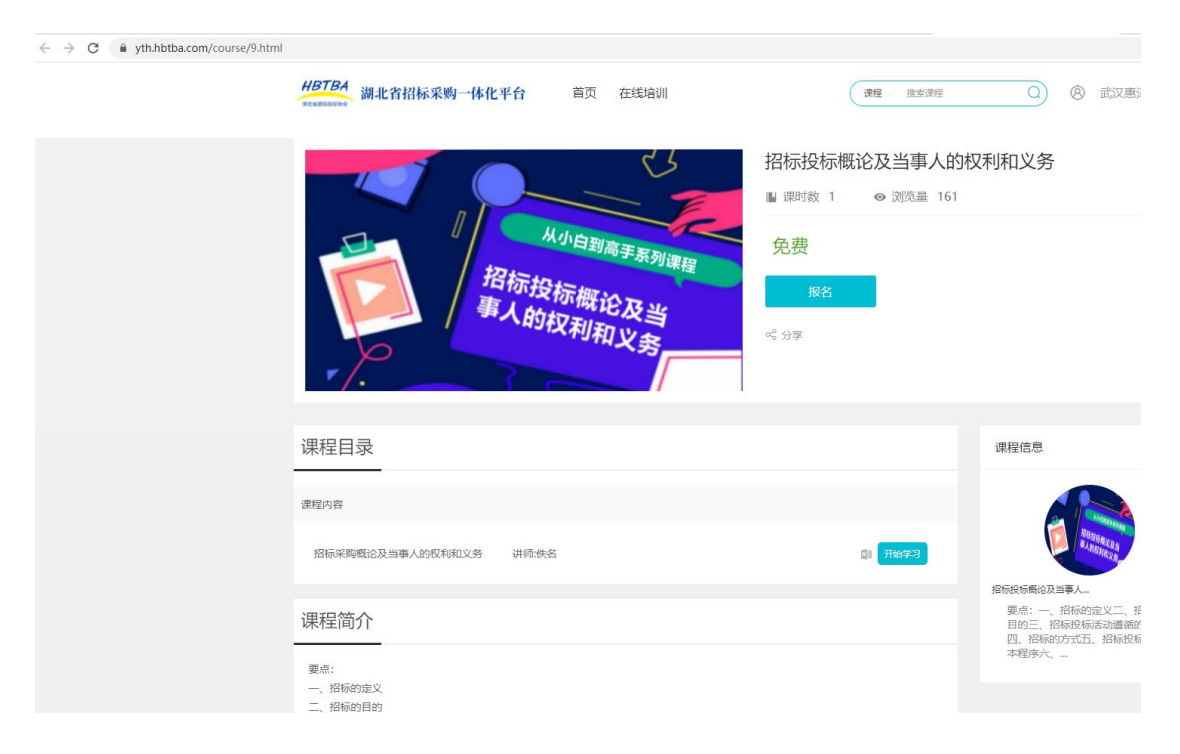

| $\leftarrow$ $\rightarrow$ C $\$ yth.hbtba.com/pay/CL8LIrdl4r | nYPirKqm.html                 |     |               |                    |
|---------------------------------------------------------------|-------------------------------|-----|---------------|--------------------|
|                                                               | HBTBA<br>湖北省招标采购一体化平台 首页 在线培训 |     | ( <b>課程</b> / | ⑧ 武汉惠 <sup>2</sup> |
|                                                               | 确认订单                          |     |               |                    |
|                                                               | 课程详博                          | 讲师  | 价格            |                    |
|                                                               | 招标投标概论及当事人的权利和义务<br>课时:1节     | 名师1 | 免费            |                    |
|                                                               | 人员选择                          |     |               |                    |
|                                                               |                               |     |               |                    |
|                                                               |                               |     |               | 立即报                |
|                                                               |                               |     |               |                    |
|                                                               |                               |     |               |                    |

# 2.5 会议报名

点击左侧"会议"菜单,进入会议列表,可查看所有会议列 表详情,根据您的需求报名参加对应会议,如下图:

| -                                                       |                      |                              |                     |                     |     |      |             |
|---------------------------------------------------------|----------------------|------------------------------|---------------------|---------------------|-----|------|-------------|
| 答 湖北省招投标一体化平台 — 一位                                      | × 💠 设置               | ×   +                        |                     |                     |     |      | - 0         |
| $\leftrightarrow$ $\rightarrow$ C $\cong$ yth.hbtba.com | m/index.php?app=home | e&mod=User&act=add4&tab=info |                     |                     |     |      | x * O       |
| HBTBA<br>REALBERGERGERGERGERGERGERGERGERGERGERGERGERGE  | 招标采购一体伯              | 七平台                          |                     |                     |     | 撞滚内容 | 19783758934 |
| ☆ 首页                                                    | 会议                   |                              |                     |                     |     |      |             |
| ▶ 培训                                                    | 未报名 已排               | 假名                           |                     |                     |     |      |             |
| □ 余议                                                    |                      | 0.00                         |                     |                     |     |      |             |
| ⑧ 活动                                                    | 请输入受议名称              | C. 1928                      |                     |                     |     |      |             |
| (2) 資源                                                  | ID                   | 会议名称                         | 会议时间                | 报名截止时间              | 状态  | 是否收费 | 操作          |
| 🔒 从业人员管理                                                | 5                    | 关于12月招投标规则制定                 | 2020-12-09 17:04:03 | 2020-12-08 17:04:07 | 报名中 | 否    | 宣看 报名       |
| A 会员专区                                                  | 10 魚/页 🖌 共 1 祭       | E < 1 > 到前 1 页 网络            | 1                   |                     |     |      |             |
| (1) 单位信息                                                |                      |                              |                     |                     |     |      |             |
| 合 联白设置                                                  |                      |                              |                     |                     |     |      |             |

可对每个会议进行查看和报名操作,点击"报名"按钮出现 一些界面,根据要求进行填写即可,如下图:

| 😤 湖北省招投标一体化平台 — 一日                                               | × 💠 设置                  | x   +                                                    | - a :        |
|------------------------------------------------------------------|-------------------------|----------------------------------------------------------|--------------|
| $\leftrightarrow$ $\rightarrow$ $\mathbb{C}$ $\cong$ yth.hbtba.o | om/index.php?app=home&n | mod=User&act=add4&tab=Info                               | * <b>* 0</b> |
| HBTBA<br><sup>R2KBB6R562</sup> 湖北省                               | 招标采购一体化平                | 平台 (288/16 0) []                                         | 19783758934  |
| ☆ 11页                                                            | 会议                      |                                                          |              |
| ▶ 培训                                                             | < 返回                    |                                                          |              |
| ▶ 会议                                                             |                         |                                                          |              |
| (5) 活动                                                           | 会议名称                    | 关于12月招投场观测制定                                             |              |
|                                                                  | 会议时间                    | 2020/12/09 17:04:03 - 2020/12/10 17:04:05                |              |
| A 从业人员管理                                                         | 參会人员                    | 3K/@                                                     |              |
| A 会员专区                                                           |                         | 原题标记化1 350.00元/本间; 390.00元/布间<br>○ 不感要: ● 意要             |              |
| 🛄 单位信息                                                           |                         | 预留房间设置(房)是与国内自行结构)                                       |              |
| 《》 账户设置                                                          | 是否需要房间                  | 阿陽和重 - 1 +<br>入時初間 2020-12-09 - 2020-12-10<br> 阿陽爾佳 集明 - |              |
|                                                                  | 汇款信息                    | 免费                                                       |              |
|                                                                  |                         | 209-RE                                                   |              |

直接在参会人员后方文本框点击选择参会人员,如是收费会议还需提交转账截图,报名成功后等待协会审核通过即可。

#### 2.6 活动报名

点击左侧"活动"菜单后,右侧将加载显示所有活动列表。 可通过活动状态进行查看或者报名,如下图:

| 😤 湖北省招投标一体化平台 — 一位                                    | × 💠 🕸                       | ×   +                         |                     |                     |      | - a ×            |
|-------------------------------------------------------|-----------------------------|-------------------------------|---------------------|---------------------|------|------------------|
| $\leftrightarrow$ $\rightarrow$ C $\cong$ yth.hbtba.c | om/index.php?app=home&mod=l | Jser&act=add_huodong&tab=info |                     |                     |      | \$ <b>\$ 0</b> = |
| HBTBA<br>RECEIVED 湖北省                                 | 招标采购一体化平台                   | 1                             |                     |                     | 搜索内容 | Q [] 19783758934 |
| <u>☆</u> 前页                                           | 活动                          |                               |                     |                     |      |                  |
| <ul> <li>培训</li> </ul>                                | 未服名 已报名                     |                               |                     |                     |      |                  |
| <ul><li>1 型収</li><li>※ 活动</li></ul>                   | 请输入活动主题                     | Q. 搜索                         |                     |                     |      |                  |
| ■ 資源                                                  | 活动编号                        | 活动名称                          | 活动时间                | 报名截止时间              | 状态   | 操作               |
| 🔒 从业人员管理                                              | 3                           | 2020年12月优选单位评选                | 2020-12-12 17:51:09 | 2020-12-10 17:51:07 | 报告中  | 查看 报告            |
| A 金品专区                                                | 10 魚/页 🗸 共1 岳 🤇 🚺           | >到篇 1 页 例如定                   |                     |                     |      |                  |
| 🛄 单位信息                                                |                             |                               |                     |                     |      |                  |
| 💮 账户设置                                                |                             |                               |                     |                     |      |                  |

点击"查看"按钮后可查看活动要求和规范,如果想要报名 参加直接点击"报名"按钮进行信息填写报名(联系人直接填写 此次活动对应负责人即可,并上传此次活动文件取参选),如下 图:

| 😤 湖北省招投标一体化平台———————————————————————————————————— | × 🔹 22版 × +                                         |      |                                         |     | - 0                     |
|---------------------------------------------------|-----------------------------------------------------|------|-----------------------------------------|-----|-------------------------|
| ← → C 🔒 yth.hbtba.c                               | om/index.php?app=home&mod=User&act=add_huodong&tab= | info |                                         |     | ± * ⊖                   |
| HBTBA<br>araubususa<br>araubususa<br>araubususa   |                                                     | 活动报名 | ,<br>,                                  | < l | · 渡來內容 Q [] 19783758934 |
| ☆ 首页                                              | 活动                                                  | 活动丰颢 | 2020年12日优选单位评选                          |     |                         |
| <ul> <li>培训</li> <li>会议</li> </ul>                | 未报名 已报名                                             | 活动时间 | 2020-12-12 17:51:09-2020-12-15 17:51:12 |     |                         |
| (5) 活动                                            | 请输入活动主题                                             | 联系人  |                                         |     |                         |
| 资源                                                | 活动编号 活动名称                                           | 联系电话 |                                         | 状态  | 操作                      |
| 🔉 从业人员管理                                          | 3 2020年12月优选单                                       | 联系邮箱 |                                         | 报名中 | 查看 报名                   |
| A 3848                                            | 10条/页 - 共1条 〈 1 〉 別第 1 页 确定                         | 资料上传 | 选择文件 未选择任何文件                            |     |                         |
| 🚇 单位信息                                            |                                                     |      |                                         |     |                         |
| 🔮 账户设置                                            |                                                     |      |                                         |     |                         |
|                                                   |                                                     | _    | 提实审核 美团                                 |     |                         |

活动上传后如后台审核通过可在"已报名"选项里进行查 看,如下图:

| S 2013/2016-01074611 X Q 20 X + - 0 >                                     |           |                     |       |                                         |      |         |           |  |
|---------------------------------------------------------------------------|-----------|---------------------|-------|-----------------------------------------|------|---------|-----------|--|
| ← → C a yth/btba.com/index.ptp?app=home&mod=User&act=add_huodong&tab=into |           |                     |       |                                         |      |         |           |  |
| HBTBA<br><sup>RttlE600000</sup> 湖北省打                                      | 沼标采购一体化平台 |                     |       |                                         | 搜索内容 | Q 🚺 197 | '83758934 |  |
| 合 首页                                                                      | 活动        |                     |       |                                         |      |         |           |  |
| ▶ 培训                                                                      | < 返回      |                     |       |                                         |      |         |           |  |
| ▲ 金                                                                       | 活动主题      | 2020年12月优选单位评选      | 活动时间  | 2020-12-12 17:51:09-2020-12-15 17:51:12 | 2    |         |           |  |
| ○ A2A5 ① 按照                                                               | 报名时间      | 2020-12-07 17:58:31 | 审核状态  | 审核通过                                    |      |         |           |  |
| 🔒 从业人员管理                                                                  | 报名联系人     | 张天颦                 | 联系人电话 | 15856336544                             |      |         |           |  |
| A 会员专区                                                                    | 活动附件      | 优选单位评选标准.doc 下贩     | 上传的附件 | XX单位评选文件.doc 下账                         |      |         |           |  |
| 🛄 单位信息                                                                    | 审核时间      | 2020-12-07 17:58:50 |       |                                         |      |         |           |  |
| 📀 账户设置                                                                    | 活动正文      | 2020年12月优选单位评选      |       |                                         |      |         |           |  |
|                                                                           |           |                     |       |                                         |      |         |           |  |

## 2.7 资源列表

点击菜单栏"资源"后右侧加载出协会上传的培训课件,可 供下载学习如下图:

| 😤 湖北首招投标一体化平台 ————————————————————————————————————    | a x +                                             |                     | - 0 >       |
|-------------------------------------------------------|---------------------------------------------------|---------------------|-------------|
| $\leftrightarrow$ $\rightarrow$ C $\cong$ yth.hbtba.c | com/index.php?app=home&mod=User&act=add5&tab=info |                     | x * O       |
| HBTBA<br><sup>用比省</sup> 湖北省                           | <b>省招标采购一体化平台</b>                                 | (脱熱の音               | 19783758934 |
| ☆ 首页                                                  | 培训课件                                              |                     |             |
| ▶ 増训                                                  | 海输入课件名称 Q. 技委                                     |                     |             |
| C 会议                                                  |                                                   |                     |             |
| 🚫 活动                                                  | 课件名称                                              | 自國胞生作同              | 操作          |
| (≧) 资源                                                | 2020年11月瑜训集合()                                    | 2020-12-06 10:08:33 | 下載          |
| 🔗 从业人员管理                                              | 10 魚/页 ✔ 共1 条 〈 1 〉 到雨 1 页 独定                     |                     |             |
| <mark>റ</mark> 会员专区                                   |                                                   |                     |             |
| 🙀 单位信息                                                |                                                   |                     |             |
| A 新口的新                                                |                                                   |                     |             |

# 2.8 从业人员管理

点击菜单栏"从业人员管理"可以查看本单位所有从业人员 信息,并可对其基本信息进修改或者删除。如下图所示:

| HBTBA<br>湖北省    | と省招标采购一体化平台 ② 窓 武汉墨深集団 |       |                                                      |         |                           |           |               |     |          |
|-----------------|------------------------|-------|------------------------------------------------------|---------|---------------------------|-----------|---------------|-----|----------|
| 合 首页            | 从业人员管理                 |       |                                                      |         |                           |           |               |     |          |
| 培训              | 基本信用 由                 | 50170 |                                                      |         |                           |           |               |     |          |
| 🗋 会议            |                        |       |                                                      |         |                           |           |               |     |          |
| 🔊 活动            | 直线 手动路                 | ā đu  |                                                      |         |                           |           |               |     |          |
| (m) 资源          | 序号                     | 姓名 招  | 深从业人员职业技能等级                                          | 9       | 份证号                       | 手机号       | 8540          |     | 操作       |
| <u>风</u> 从业人员管理 | 1                      | 高小坤   | 智无                                                   | 4201991 | 9199603241437 15007125411 |           | 215850346@qq. | com | 宣晋 修改 删除 |
| ○ 会员专区          |                        |       |                                                      |         |                           | 共1. ☆ 1 → |               |     |          |
| 🛄 单位信息          |                        |       |                                                      |         |                           |           |               |     |          |
| 🚷 账户设置          | 邀请记录                   |       |                                                      |         |                           |           |               |     |          |
|                 | 姓名                     | 性别    | 身份证号                                                 |         | 手机号                       |           | 申请时间          |     | 操作       |
|                 | 高小坤                    | 男     | 男 420199199603241437 15007125411 2021-01-06 15:16:41 |         |                           |           |               | 已同意 |          |
|                 | 共1条 < 1 →              |       |                                                      |         |                           |           |               |     |          |
|                 |                        |       |                                                      |         |                           |           |               |     |          |
|                 |                        |       |                                                      |         |                           |           |               |     |          |

点击上图中"查找"按钮,可以根据身份证号码查询在该平 台已注册个人信息,也可以点击"手动添加"邀请以注册但无单 位人员加入本单位或者直接将无注册人员加入本单位列表。如下 图:

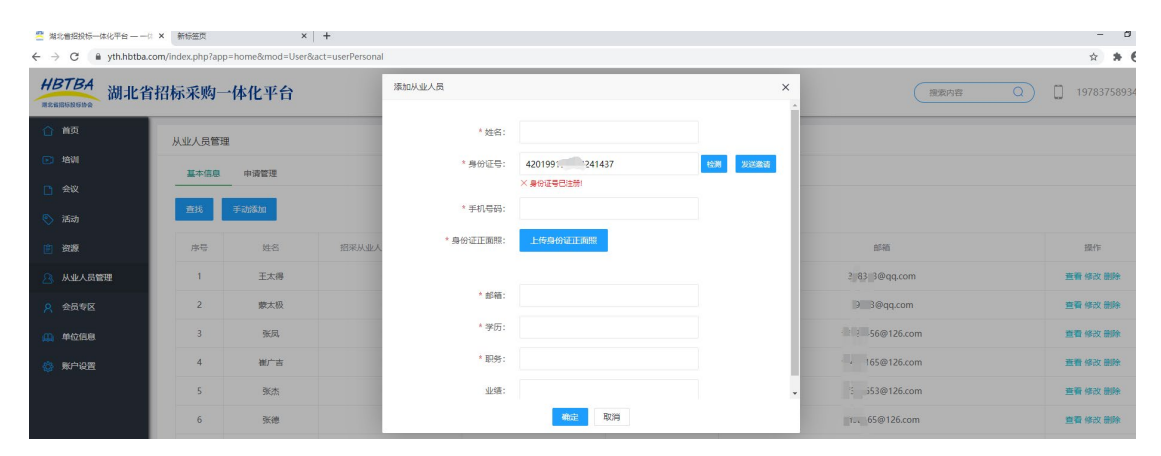

如果此处点击"检测"提示可以注册则可直接将此人添加 到本单位列表中。如下图所示:

| ← → C  i yth.hbtba.com/index.php?app=home&mod=User&act=userPersonal |        |      |       |           |            |    |   |  |  |
|---------------------------------------------------------------------|--------|------|-------|-----------|------------|----|---|--|--|
| HBTBA<br><sup>第北省田68666湖北省</sup>                                    | 省招标采购一 | 体化平台 |       | 添加从业人员    |            |    | × |  |  |
| ☆ 首页                                                                | 从业人员管理 |      |       | *姓名:      |            |    |   |  |  |
| ▶ 培训                                                                | 基本信息   | 申请管理 |       | * 身份证号:   | 421182 530 | 检测 |   |  |  |
| 2 会议                                                                | 查找     | 手动添加 |       | * 手机号码:   | ◇ 可以注册!    |    |   |  |  |
| 💿 活动                                                                |        |      |       |           |            |    |   |  |  |
| 曾 资源                                                                | 序号     | 姓名   | 招采从业人 | * 身份证正面照: | 上传身份证正面照   |    |   |  |  |
| \iint 从业人员管理                                                        | 1      | 王太得  |       |           |            |    |   |  |  |
| A 会员专区                                                              | 2      | 蒙太极  |       | * 邮箱:     |            |    |   |  |  |
| 山 单位信息                                                              | 3      | 张凤   |       | * 学历:     |            |    |   |  |  |
| 🔅 账户设置                                                              | 4      | 崔广吉  |       | * 职务:     |            |    |   |  |  |
|                                                                     | 5      | 张杰   |       | 业绩:       |            |    | - |  |  |
|                                                                     | 6      | 张德   |       |           | 确定取消       |    |   |  |  |
|                                                                     |        |      |       |           |            |    |   |  |  |

已在本平台注册员工也可以单方面向指定单位发送加入申 请指令,单位只需要在"申请管理"中同意即可,如下图所 示 : × | + 0 ← → C a yth.hbtba. \* \* 0 HBTBA 湖北省招标采购一体化平台 (記题内容 Q [] 19783758934 从业人员管理 基本信息 申请管理 身份证号 手机号 申請时间 性別 2020-11-18 16:42:15 从业人员管 共1余 < 1 → 手机号 身份证号 18. / 100..... 2020-11-18 10:48:13 已同意

## 2.9 会员专区

点击菜单"会员专区"可查看该单位加入会员的缴费记录相 关数据,并可提前缴纳下一年度年费操作。如下图:

| 🗧 🔆 C 🕯 yithibita.com/index.php?app-home&mod=User&axt=userVip |                |                     |                     |                     |                     |                     |                  |
|---------------------------------------------------------------|----------------|---------------------|---------------------|---------------------|---------------------|---------------------|------------------|
| HBTBA<br>Mathibide<br>Mathibide<br>Mathibide                  | 招标采购一体化平台      |                     |                     |                     |                     | 搜索内容                | Q [] 19783758934 |
| ☆ 前页                                                          | 会员专区           |                     |                     |                     |                     |                     | 【下载会员证书】         |
|                                                               |                |                     |                     |                     |                     |                     |                  |
| 1 会议                                                          | 会员活动           |                     |                     |                     |                     |                     |                  |
| 🔊 活动                                                          | 活动标题           | 活动内容                | 报名开始时间              | 报名截止时间              | 活动开始时间              | 活动截止时间              | 附件               |
| 资源                                                            | 2020年12月优选单位评选 | 2020年12月优选单位评选      | 2020-12-07 17:51:04 | 2020-12-10 17:51:07 | 2020-12-12 17:51:09 | 2020-12-15 17:51:12 | 下戰               |
| 🔒 从业人员管理                                                      |                |                     |                     |                     |                     |                     |                  |
| A 安田幸区                                                        |                |                     |                     |                     |                     |                     |                  |
| 🛄 单位信息                                                        | 缴费记录           |                     |                     |                     |                     |                     |                  |
| 🚷 账户设置                                                        | 年份             | 付款时间                | 金額                  | 繳费方式                | 鐵费图片                | 是否缴费                | 攝作               |
|                                                               | 2021           | 2020-11-18 16:37:47 | (Inst               | 线下                  |                     | 是                   |                  |
|                                                               | 2020           | 2020-11-11 15:49:16 |                     | 线下                  |                     | 是                   |                  |
|                                                               |                |                     |                     |                     |                     |                     |                  |

可以点击右上角"下载会员证书"进行查看;如果单位暂未加入会员,则需按下面提示一步步完成入会申请即可,如下图:

| RAUBRING RAUTE                                        | * * V #4080007+40TE       |                      | ^   т |           |                     |        |      |          |      |
|-------------------------------------------------------|---------------------------|----------------------|-------|-----------|---------------------|--------|------|----------|------|
| $\leftrightarrow$ $\rightarrow$ $C$ $\cong$ yth.hbtba | .com/index.php?app=home&m | nod=User&act=userVip |       |           |                     |        |      |          | \$   |
| HBTBA<br>湖北省                                          | 省招标采购一体化平                 | 萨台                   |       |           |                     |        | 搜索内容 | <u>a</u> | 1877 |
| ☆ 首页                                                  | 会员专区                      |                      |       |           |                     |        |      |          |      |
| ▶ 培训                                                  |                           |                      |       |           |                     |        |      |          |      |
| 会议                                                    | •                         | •                    | •     | •••••     | •••••               |        |      |          |      |
| 📎 活动                                                  | 申请入会                      | 待上传入会申请表             | 入会审核中 | 待缴纳会费     | 正式成员                |        |      |          |      |
| 资源                                                    |                           |                      | Ŀ—#   | • 下载入会申请表 | 上传申请表: 选择文件 未选择任何文件 | # 提交审核 |      |          |      |
| 🔼 从业人员管理                                              |                           |                      |       |           |                     |        |      |          |      |
| A 安思幸区                                                |                           |                      |       |           |                     |        |      |          |      |
| 🛄 单位信息                                                |                           |                      |       |           |                     |        |      |          |      |
| 祭 账户设置                                                |                           |                      |       |           |                     |        |      |          |      |
|                                                       |                           |                      |       |           |                     |        |      |          |      |
|                                                       |                           |                      |       |           |                     |        |      |          |      |
|                                                       |                           |                      |       |           |                     |        |      |          |      |

2.10 单位信息

点击菜单栏"单位信息"可查看本单位基本信息,也可以点 击左上角"编辑"按钮进行修改,如下图所示:

| ○ 東北省協会市・体化平台 - 一台 x 新会画页 x ↓ + A → C = A with bithing com linear short-ann-home@wood-ilses@act-add1 |          |            |          |             |         |                  |  |
|----------------------------------------------------------------------------------------------------|----------|------------|----------|-------------|---------|------------------|--|
| HBTBA<br>Reserved                                                                                    |          |            |          |             |         |                  |  |
| ☆ 首页                                                                                                 | 单位信息     |            |          |             |         |                  |  |
| ▶ 培训                                                                                                 | / 编辑     |            |          |             |         |                  |  |
| <ul> <li>会议</li> <li>○ 活动</li> </ul>                                                                 |          |            | ł        | 基本信息        |         |                  |  |
| ✓ 1143 (1443) (1443)                                                                                 | 单位名称     | 武)、二二)2团   | 统一社会信用代码 | 0.111       | 单位网址    |                  |  |
| 🔉 从业人员管理                                                                                             | 职工总人数    | 338        |          |             |         |                  |  |
| A 会员专区                                                                                               | 中级以上职称人数 | 121        | 营业执照     |             | 授权承诺书   |                  |  |
| 🛄 单位信息                                                                                               | 所在区域     | 湖北省武汉市洪山区  |          |             |         |                  |  |
| 🎡 账户设置                                                                                               | 所属行业     | 文化、体育、娱乐业  | 是否通过注册审核 | 否           | 是否为会员单位 | 是                |  |
|                                                                                                    |          |            | 联        | 系人信息        |         |                  |  |
|                                                                                                    | 联系人姓名    | 相容         | 联系人性别    | 男           | 联系人职务   | 经理               |  |
|                                                                                                    | 联系人办公电话  | 027-707703 | 联系人手机号   | 19783758934 | 联系人邮箱   | ., ., 117@qq.com |  |
|                                                                                                    | 创建时间     | 1605080765 | 联系人地址    | 武昌区         |         |                  |  |
|                                                                                                    |          |            |          |             |         |                  |  |

# 2.11 账户设置

点击菜单栏"账户设置"可查看单位基本联系方式,并可对 手机号码、邮箱、登录密码进行修改操作,如下图所示:

| 🞽 湖          | 比省招投标一体化平台 — 一(                           | ( × 新标签页          | ×   +                 |  |  |  |  |
|--------------|-------------------------------------------|-------------------|-----------------------|--|--|--|--|
| $\leftarrow$ | ← → C 🔒 yth.hbtba.com/my/set_up/info.html |                   |                       |  |  |  |  |
| HE           | BTBA 湖北省                                  | 省招标采购一            | 本化平台                  |  |  |  |  |
| ۵            | 首页                                        | 基本信息              | 修改密码                  |  |  |  |  |
|              | 会议                                        | :号溃汞登             | 32 <sup>2</sup> ***** |  |  |  |  |
| ۲            | 活动                                        | 单位名称:             | 武攻 集团                 |  |  |  |  |
| Ê            | 资源                                        | 单位信用代码:           |                       |  |  |  |  |
| 28           | 从业人员管理                                    | * 手机号码:           | 197****8934 修改        |  |  |  |  |
| <u>م</u>     | 会员专区                                      | A 246 (7) ± 17.47 | 用于密码地面嵌信思接收           |  |  |  |  |
| - да<br>- са | 甲位信息                                      | * 常用邮箱:           | aa@drcom              |  |  |  |  |
| 252          |                                           |                   |                       |  |  |  |  |